## 6.4.3 Einrichtung E-Mail-Server

Im Administrationsbereich auf *E-Mail-Server* klicken und Absender eintragen (Tab. 12):

Tabelle 12: Einrichtung E-Mail-BenachrichtigungSendemodusphpAbsenderowncloud@informatik.htw-dresden.de

## 6.4.4 Einrichtung E-Mail

Aktivieren der App E-Mail.

## 6.4.5 Einrichtung externer Speicher Unterstützung (SAMBA 4)

Aktivieren der App *External storage support* und im Administrator Bereich Speicher hinzufügen und *SMB / CIFS mit OC-Login* aktivieren.

| Ordnername | Externer Speicher          | Konfiguration             | Verfügbar für |
|------------|----------------------------|---------------------------|---------------|
| Nutzer     | SMB / CIFS<br>mit OC-Login | Host: 141.56.X.X          |               |
|            |                            | $\checkmark$ Benutzername |               |
|            |                            | als Freigabe              |               |
|            |                            | Share:                    |               |
|            |                            | Entfernter Unterordner:   |               |
| Praktikum  | SMB / CIFS<br>mit OC-Login | Host: 141.56.X.X          |               |
|            |                            | <b>≭</b> Benutzername     |               |
|            |                            | als Freigabe              |               |
|            |                            | Share: /prakt             |               |
|            |                            | Entfernter Unterordner:   |               |
| Student    | SMB / CIFS<br>mit OC-Login | Host: 141.56.X.X          |               |
|            |                            | <b>★</b> Benutzername     |               |
|            |                            | als Freigabe              |               |
|            |                            | Share: /student           |               |
|            |                            | Entfernter Unterordner:   |               |
|            |                            |                           |               |

Tabelle 13: Einrichtung externer Speicher Unterstützung (SAMBA 4)

## 6.4.6 Einrichtung LDAP

Aktivieren der App *LDAP user and group backend* und im Administrator Bereich den Server hinzufügen.

Seite 55 von 65

| Tab                      | elle 14: Einrichtung LDAP - Server                                                                    |
|--------------------------|----------------------------------------------------------------------------------------------------|
| Host                     | 141.56.X.X                                                                                            |
| Port                     | 389                                                                                                   |
| Benutzer-DN              | CN=owncloudsystemuser,OU=System,OU=Sonstige,<br>OU=Personen,DC=smb,DC=informatik,DC=htw-dresden,DC=de |
| Passwort                 | siehe Anhang                                                                                          |
| Einen Basis-DN pro Zeile | DC=mb, DC=informatik, DC=htw-dresden, DC=de                                                           |

| 15: Einrichtung LDAP - Benutzer |
|---------------------------------|
| person                          |
|                                 |
| (&( (objectclass=person)))      |
|                                 |

| $T_{1} = 1 = 11 = 1$ | 1.C.     | T:          | TDAD   | A                       |
|----------------------|----------|-------------|--------|-------------------------|
| Tapelle              | ID:      | Finrichting | LDAP - | Anmeldeattribute        |
| 1000010 3            | <b>.</b> |             |        | 1 1111101010000110 0100 |

| LDAP-/AD-Benutzername     | $\checkmark$                                   |
|---------------------------|------------------------------------------------|
| LDAP-/AD-E-Mail-Adresse   | ×                                              |
| Andere Attribute:         | keine                                          |
| LDAP-Abfrage brearbeiten: | (& (object class=person)(sAMAccountName=%uid)) |

Tabelle 17: Einrichtung LDAP - Gruppen

Nur diese Objektklassen: Nur aus diesen Gruppen: LDAP-Abfrage brearbeiten: (&(|(objectclass=group)))

Seite 56 von 65

| Verbindungseinstellungen                                               |                                              |  |  |  |  |
|------------------------------------------------------------------------|----------------------------------------------|--|--|--|--|
| Konfiguration aktiv                                                    | V                                            |  |  |  |  |
| Backup von Host (Kopie) anlegen                                        | 141.56.X.X                                   |  |  |  |  |
| Backup Port                                                            | 389                                          |  |  |  |  |
| Hauptserver deaktivieren                                               | ×                                            |  |  |  |  |
| LDAP-Server ohne Unterscheidung<br>von Groß-/Kleinschreibung (Windows) | ×                                            |  |  |  |  |
| Schalten Sie die SSL-                                                  |                                              |  |  |  |  |
| Zertifikatsprüfung aus.                                                | •                                            |  |  |  |  |
| Speichere Time-To-Live zwischen                                        | 600                                          |  |  |  |  |
| Ordnereinstellungen                                                    |                                              |  |  |  |  |
| Feld für den Anzeigenamen                                              | 1. 1                                         |  |  |  |  |
| des Benutzers                                                          | displayname                                  |  |  |  |  |
| Basis-Benutzerbaum                                                     | DC=smb, DC=informatik, DC=htw-dresden, DC=de |  |  |  |  |
| Benutzersucheigenschaften                                              |                                              |  |  |  |  |
| Feld für den Anzeigenamen                                              | en                                           |  |  |  |  |
| der Gruppe                                                             |                                              |  |  |  |  |
| Basis-Gruppenbaum                                                      | DC=mb, DC=informatik, DC=htw-dresden, DC=de  |  |  |  |  |
| Gruppensucheigenschaften                                               |                                              |  |  |  |  |
| Assoziation zwischen Gruppe                                            | member(AD)                                   |  |  |  |  |
| und Benutzer                                                           |                                              |  |  |  |  |
| Eingebundene Gruppen                                                   | $\checkmark$                                 |  |  |  |  |
| Seitenstücke (Paging chunksize)                                        | 500                                          |  |  |  |  |
| Spezielle Eigenschaften                                                |                                              |  |  |  |  |
| Kontingent-Feld                                                        |                                              |  |  |  |  |
| Standard-Kontingent                                                    |                                              |  |  |  |  |
| E-Mail-Feld mail                                                       |                                              |  |  |  |  |
| Benennungsregel für das Home-                                          |                                              |  |  |  |  |
| Verzeichnis des Benutzers                                              |                                              |  |  |  |  |
|                                                                        |                                              |  |  |  |  |
| Tabelle 19: Einrichtung LDAP - Experte                                 |                                              |  |  |  |  |
| Interner Benutzername                                                  |                                              |  |  |  |  |
| Interne Eigenschaften des Benutzers: sAMAccountName                    |                                              |  |  |  |  |
| UUID-Erkennung überschreiben                                           |                                              |  |  |  |  |

Tabelle 18: Einrichtung LDAP - Fortgeschritten

UUID-Attribute für Benutzer: UUID-Attribute für Gruppen: CN

sAMAccountName

Seite 57 von 65